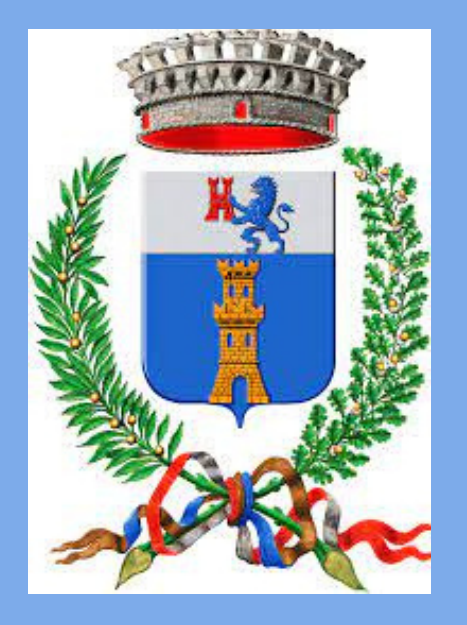

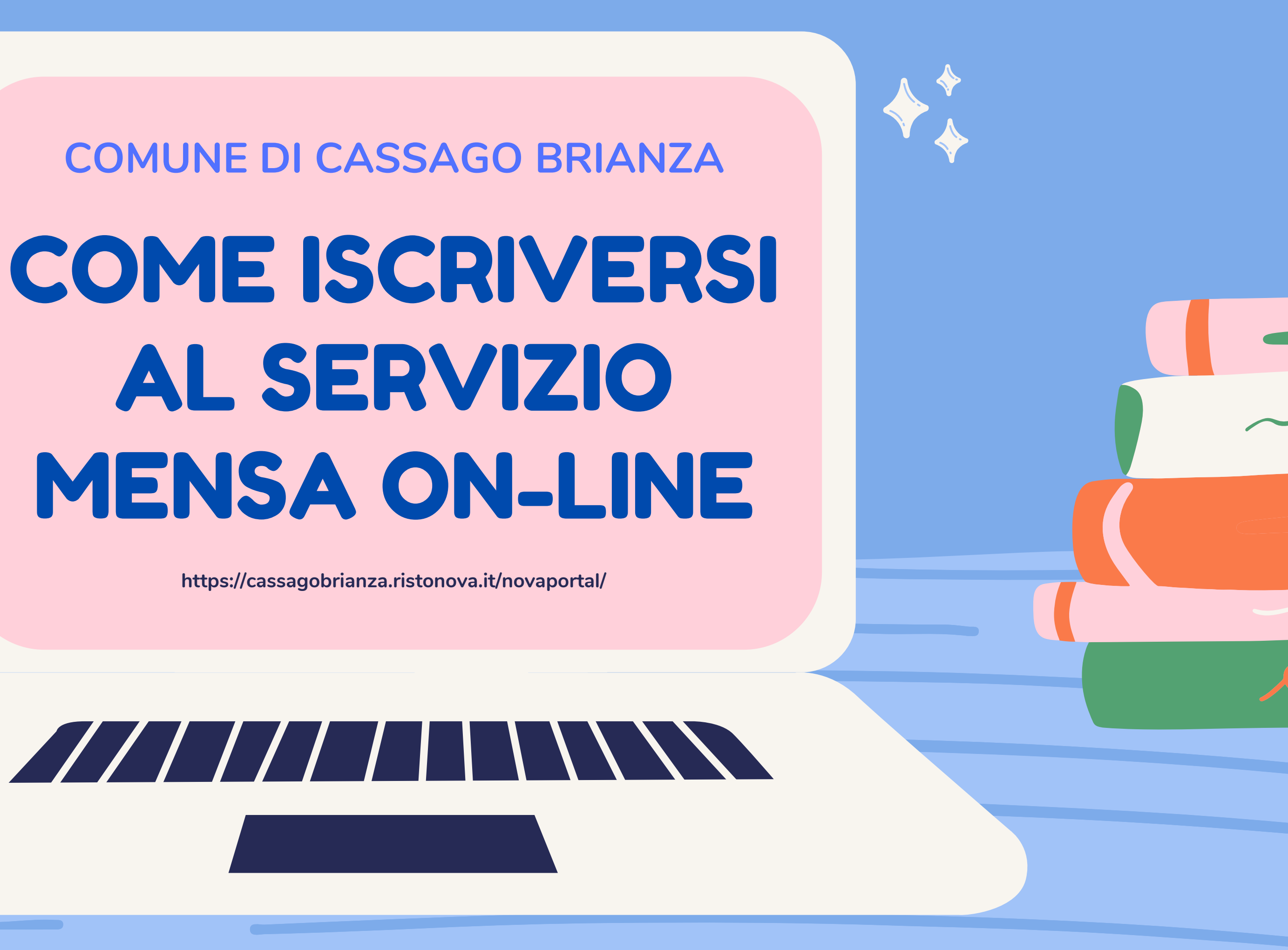

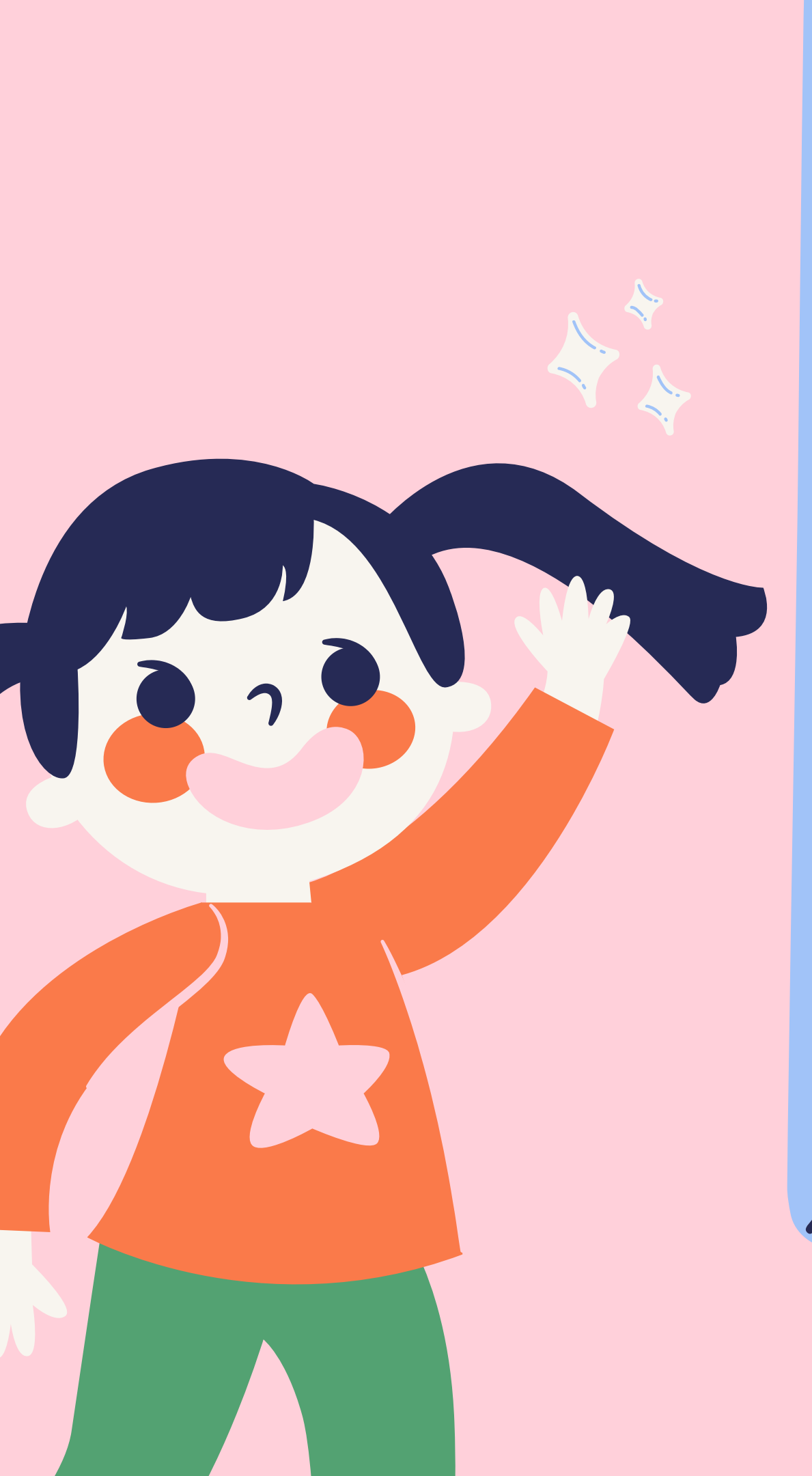

# HTTPS://WWW.COMUNE. CASSAGO.LC.IT/

Accedere al sito istituzionale del Comune di Cassago Brianza

## Sezioni Speciali - Mensa Online

Sezioni speciali

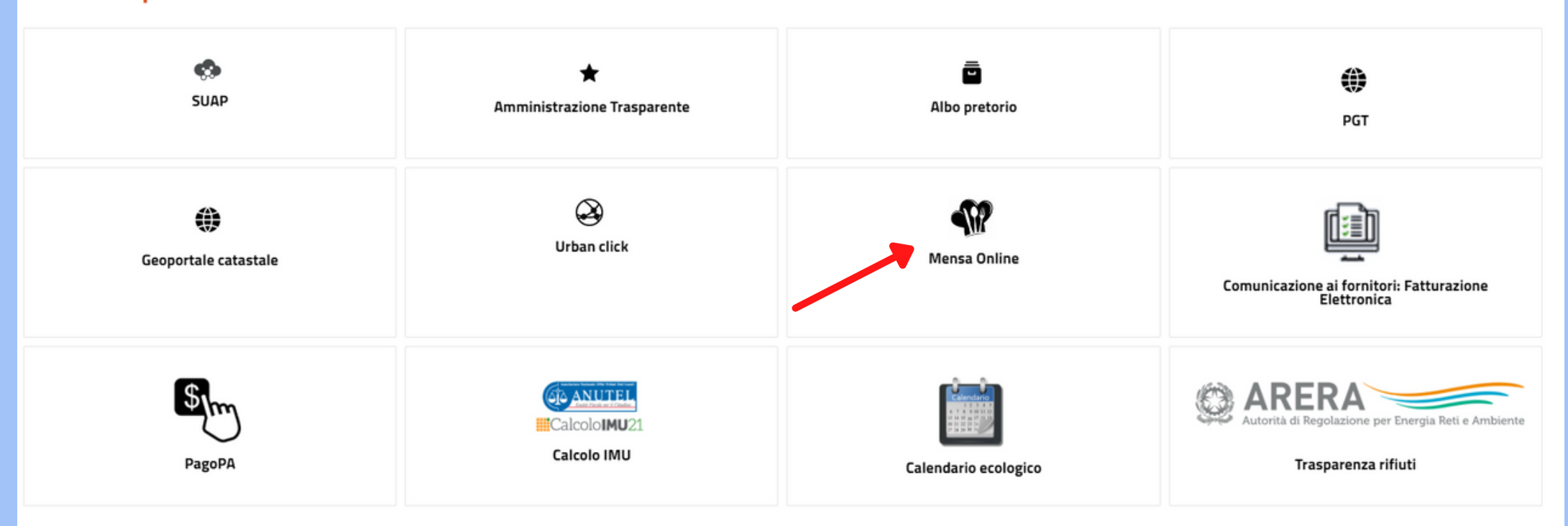

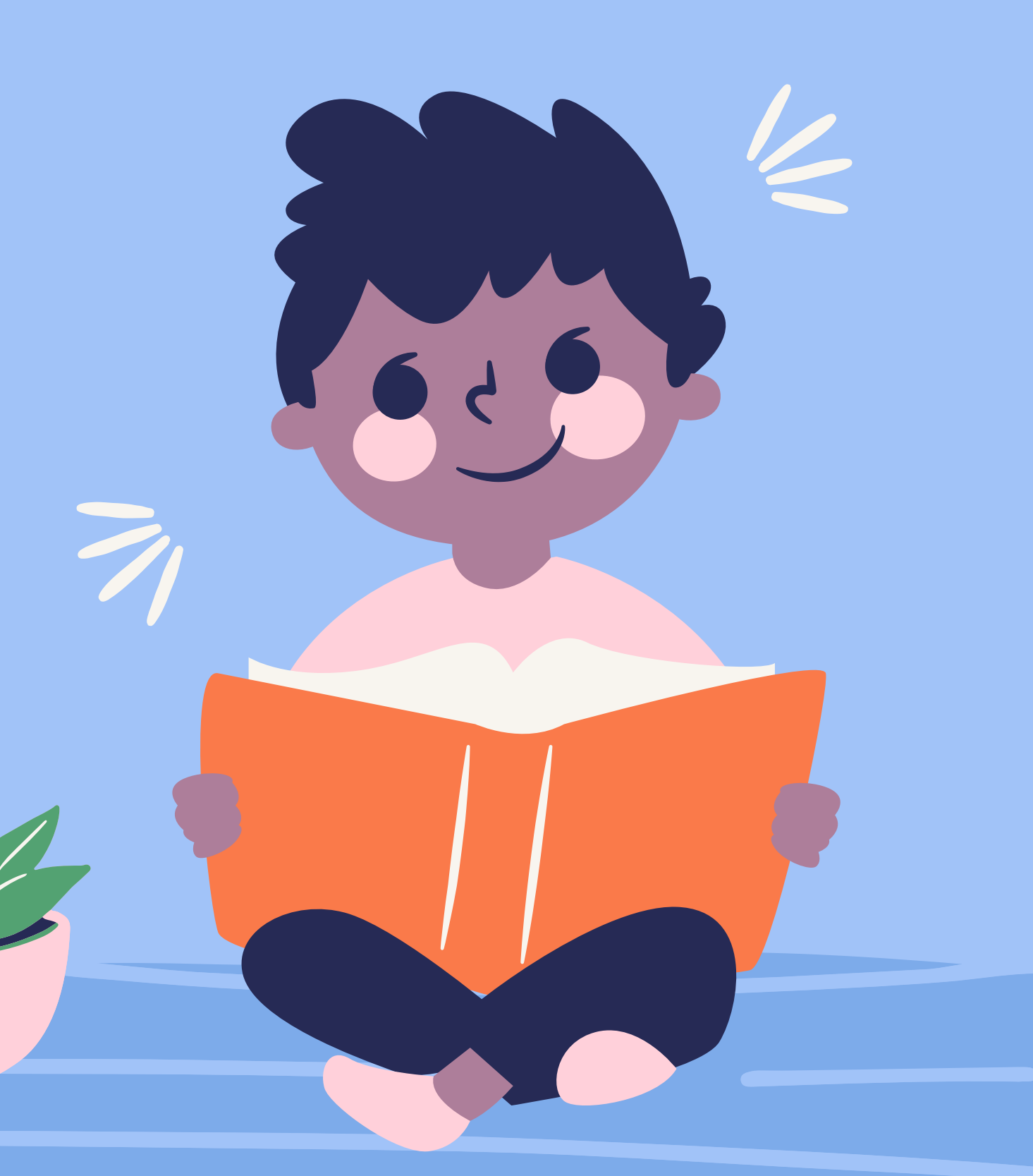

## **UTENTE NON REGISTRATO -Cliccare "ISCRIZIONE ON LINE**"

Comunicazioni

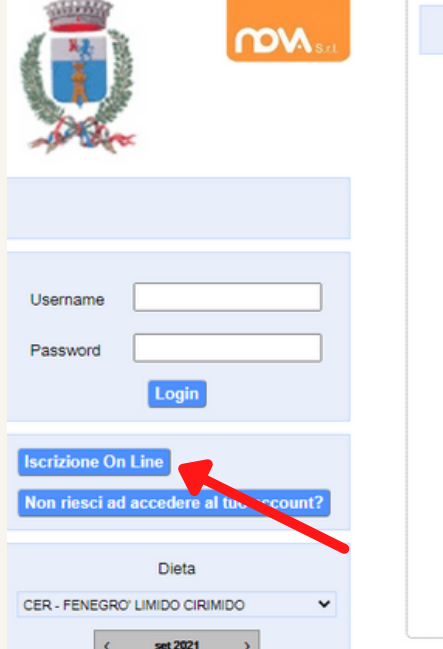

21)

| <  |    | - 54 | rt 20 | 21 |    | >  |
|----|----|------|-------|----|----|----|
| L  | м  | м    | G     | ۷  | s  | D  |
| 30 | 31 | 1    | 2     | 3  | 4  | 5  |
| 6  | 7  | 8    | 9     | 10 | 11 | 12 |
| 13 | 14 | 15   | 16    | 17 | 18 | 19 |
| 20 | 21 | 22   | 23    | 24 | 25 | 26 |
| 27 | 28 | 29   | 30    | 1  | 2  | 3  |
| 4  | 5  | 6    | 7     | 8  | 9  | 10 |

| anzo                |                                       |                 |         |
|---------------------|---------------------------------------|-----------------|---------|
| rimi                | Secondi                               | Contorni        | Dessert |
| ASTA ALLO ZAFFERANO | LEGUMI STUFATI O COTOLETTA DI<br>SOIA | CAROTE JULIENNE | FRUTTA  |
|                     |                                       |                 |         |

## **UTENTI GIA'** REGISTRATI **ACCEDERE AL PORTALE CON CREDENZIALI IN** POSSESSO

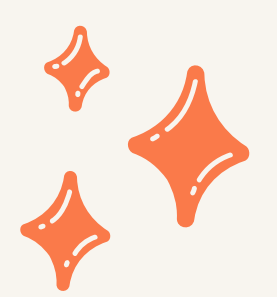

#### UTENTI NON REGISTRATI Seguire la procedura guidata di registrazione al portale

|                                                                       | Privacy         Registrazione         Fine           Benvenuti al servizio di registrazione on-line al servizio mensa scolastica         istruzioni per la compilazione           Istruzioni per la compilazione         ATTENZIONE: Se hai gia' le credenziali di accesso al portale inseriscile direttamente nel riquadro a sinistra per recuperare i dati anagrafici, confermare l'iscrizione, iscrivere nuovi figli o revocare                                                                                                 |
|-----------------------------------------------------------------------|----------------------------------------------------------------------------------------------------|
| Username Password Login                                               | Fiscrizione per chi non fruisce più del servizio. Se non le ricordi puoi fartele rispedire cliccando a     sinistra su "Non riesci ad accedere al tuo account?"     Se ti iscrivi al portale per la prima volta, scarica le istruzioni, compila i campi sottostanti e clicca su     "Avanti"     Leggi la Privacy Policy     Dichiaro di aver preso visione e di accettare la privacy policy (*)     Dichiaro di aver preso visione e di accettare le condizioni descritte     nel modulo informativo per il servizio di mensa (*) |
| Iscrizione On Line<br>Non riesci ad accedere al tuo account?<br>Dieta | Avanti Annulla                                                                                                    |
| CER - FENEGRO' LIMIDO CIRIMIDO                                        |                                                                                                    |

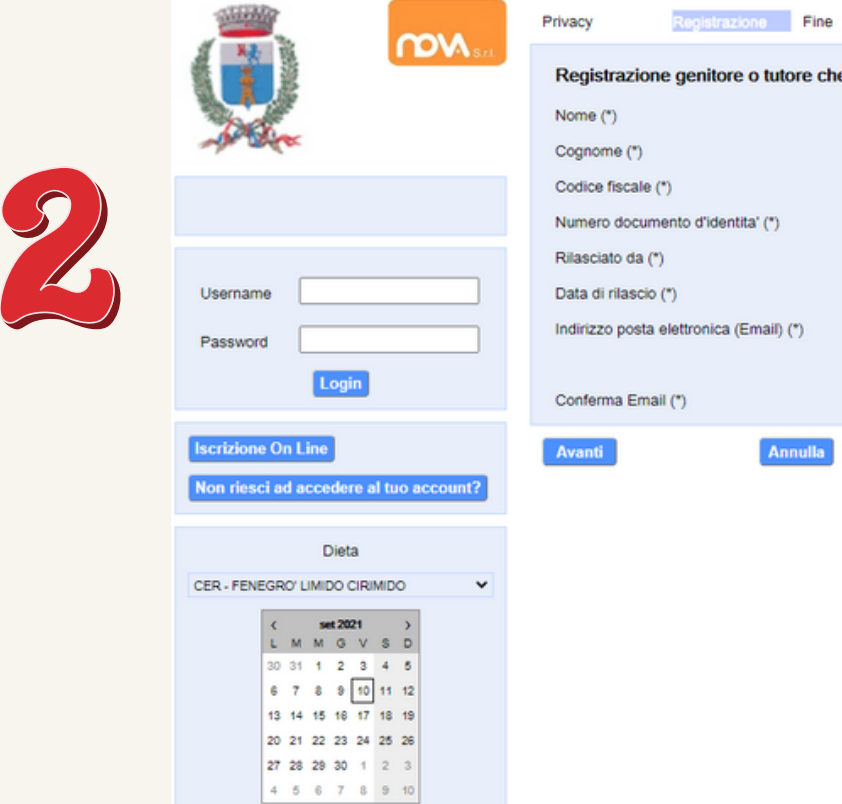

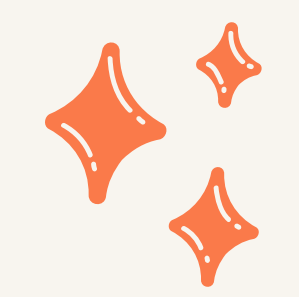

 Image: set 2021
 Jmage: set 2021
 Jmage: set 2021
 Jmage: set 2021
 Jmage: set 2021
 Jmage: set 2021
 Jmage: set 2021
 Jmage: set 2021
 Jmage: set 2021
 Jmage: set 2021
 Jmage: set 2021
 Jmage: set 2021
 Jmage: set 2021
 Jmage: set 2021
 Jmage: set 2021
 Jmage: set 2021
 Jmage: set 2021
 Jmage: set 2021
 Jmage: set 2021
 Jmage: set 2021
 Jmage: set 2021
 Jmage: set 2021
 Jmage: set 2021
 Jmage: set 2021
 Jmage: set 2021
 Jmage: set 2021
 Jmage: set 2021
 Jmage: set 2021
 Jmage: set 2021
 Jmage: set 2021
 Jmage: set 2021
 Jmage: set 2021
 Jmage: set 2021
 Jmage: set 2021
 Jmage: set 2021
 Jmage: set 2021
 Jmage: set 2021
 Jmage: set 2021
 Jmage: set 2021
 Jmage: set 2021
 Jmage: set 2021
 Jmage: set 2021
 Jmage: set 2021
 Jmage: set 2021
 Jmage: set 2021
 Jmage: set 2021
 Jmage: set 2021
 Jmage: set 2021
 Jmage: set 2021
 Jmage: set 2021
 Jmage: set 2021
 Jmage: set 2021
 Jmage: set 2021
 Jmage: set 2021
 Jmage: set 2021
 Jmage: set 2021
 Jmage: set 2021
 Jmage: set 2021
 Jmage: set 2021
 Jmage: set 2021
 Jmage: set 2021
 Jmage: set

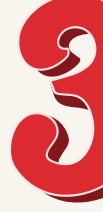

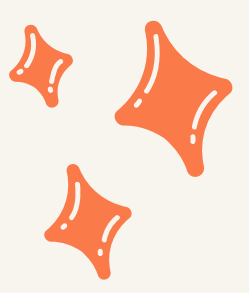

| (campo non modificabile dopo la registrazione) |           |                                       |
|------------------------------------------------|-----------|---------------------------------------|
| (campo non modificabile dopo la registrazione) | ·         |                                       |
| (campo non modificabile dopo la registrazione) |           |                                       |
| (campo non modificabile dopo la registrazione) |           |                                       |
| (campo non modificabile dopo la registrazione) |           |                                       |
| (campo non modificabile dopo la registrazione) |           |                                       |
| (campo non modificabile dopo la registrazione) |           |                                       |
| (campo non modificabile dopo la registrazione) |           |                                       |
|                                                | (campo no | n modificabile dopo la registrazione) |

|                                                                                   | Privacy Registrazione Fine Registrazione al portale riuscita. Una email e' stata inviata all'indirizzo: segreteria2@comune.cassago.lc.it |
|-----------------------------------------------------------------------------------|----------------------------------------------------------------------------------------------------|
| Username Password Login Iscrizione On Line Non riesci ad accedere al tuo account? | Verificare l'email nella casella di posta e seguire le istruzioni per la validazione dell'account.<br>Fine Annulla                       |
| Dieta<br>CER - FENEGRO' LIMIDO CIRIMIDO                                           |                                                                                                    |

#### **UTENTI NON REGISTRATI**

#### **STEP 4**

Il portale invierà automaticamente una mail all'indirizzo indicato in fase di registrazione per la convalida dell'indirizzo stesso

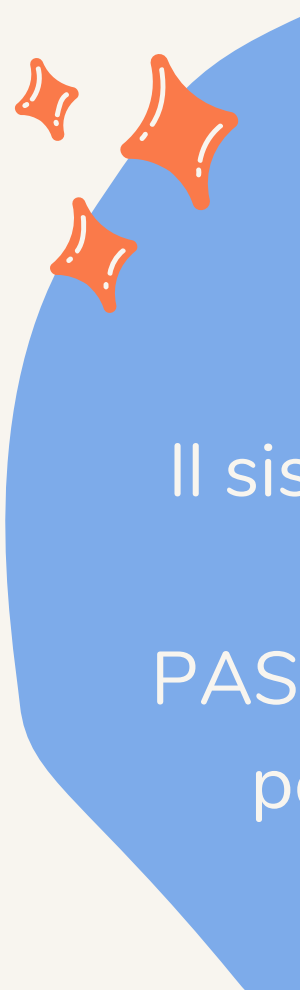

#### **STEP 5**

Il sistema invierà allo stesso indirizzo mail le PASSWORD PROVVISORIE per accedere al portale

#### **UTENTI NON REGISTRATI**

#### **STEP 6**

Accedere nuovamente al portale con le credenziali provvisorie

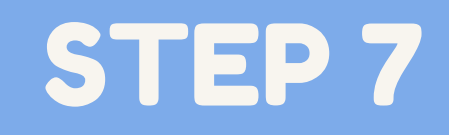

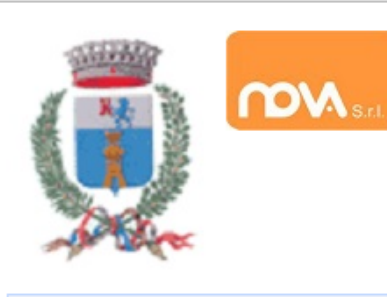

Benvenuto: tmp502

Elenco applicazioni

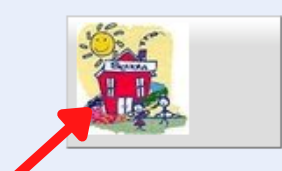

Servizi Scolastici iscrizioni

#### **STEP 8**

Compilare tutte le sezioni inserendo tutti i dati obbligatori e al termine cliccare INVIA ISCRIZIONE

| Richiedente/Pagante           | Richiedente/Pa   | Richiedente/Pagante |     |  |  |  |
|-------------------------------|------------------|---------------------|-----|--|--|--|
|                               | Codice fiscale   |                     | n   |  |  |  |
| <u>. Isee</u>                 | Nome             |                     | n l |  |  |  |
| Figli da iscrivere ai servizi | inserimento dati |                     |     |  |  |  |
|                               |                  |                     |     |  |  |  |
|                               |                  |                     |     |  |  |  |
|                               |                  |                     |     |  |  |  |
|                               |                  |                     |     |  |  |  |
|                               |                  |                     |     |  |  |  |
|                               |                  |                     |     |  |  |  |
|                               |                  |                     |     |  |  |  |
|                               |                  |                     |     |  |  |  |
| crizione incompleta           |                  |                     |     |  |  |  |
| Invia iscrizione              |                  |                     |     |  |  |  |

UTENTI NON REGISTRATI -IL COMUNE SUCCESSIVAMENTE PROVVEDERA' ALL'ACCETTAZIONE DELLE DOMANDE INVIATE E ALL'INVIO DELLE CREDENZIALI

# UTENTIGIA' REGISTRATI

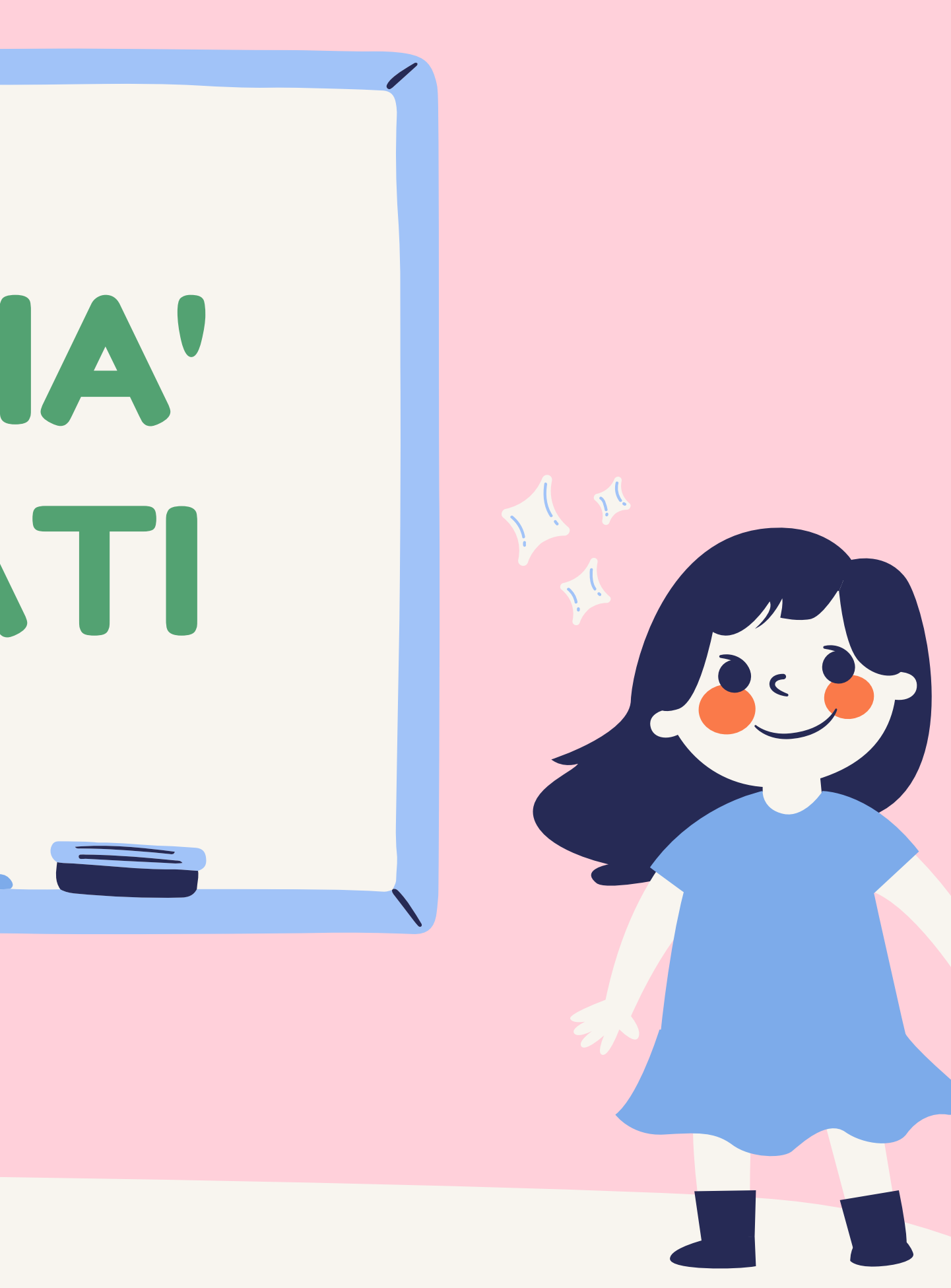

#### **UTENTI REGISTRATI**

#### **STEP 1**

Accedere al portale Mensa on-line utilizzando le credenziali già in possesso.

#### **STEP 2**

Accedere a ISCRIZIONI ONLINE per inserire iscrizione per a.s. 2021/2022 ed INVIARE la richiesta.

#### **STEP 3**

Il Comune provvederà ad accettare la richiesta di iscrizione